## To access the Department of Financial Services' State Training and Tracking System (STATS), navigate to the following webpage:

http://stats.myfloridacfo.com

1. Click on the "Sign up here" link on the homepage.

| State Training and Tracking System                                                                             |                                                  | Login       |
|----------------------------------------------------------------------------------------------------|--------------------------------------------------|-------------|
|                                                                                                    | Login                                            |             |
|                                                                                                    | Username Password Forgot your password?          | Remember me |
| State Training and Tracking System<br>Click Here to Sign Up                                                    | LOGIN NOW<br>Not registered yet?<br>Sign up here |             |
| POWERED BY<br>COURSE-2016 Interactyx Limited. All rights reserved.<br>Statement of Rights and Responsibilities | ·                                                |             |

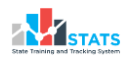

2. On the user sign up page, fill in all of the required information marked with an asterisk (\*).

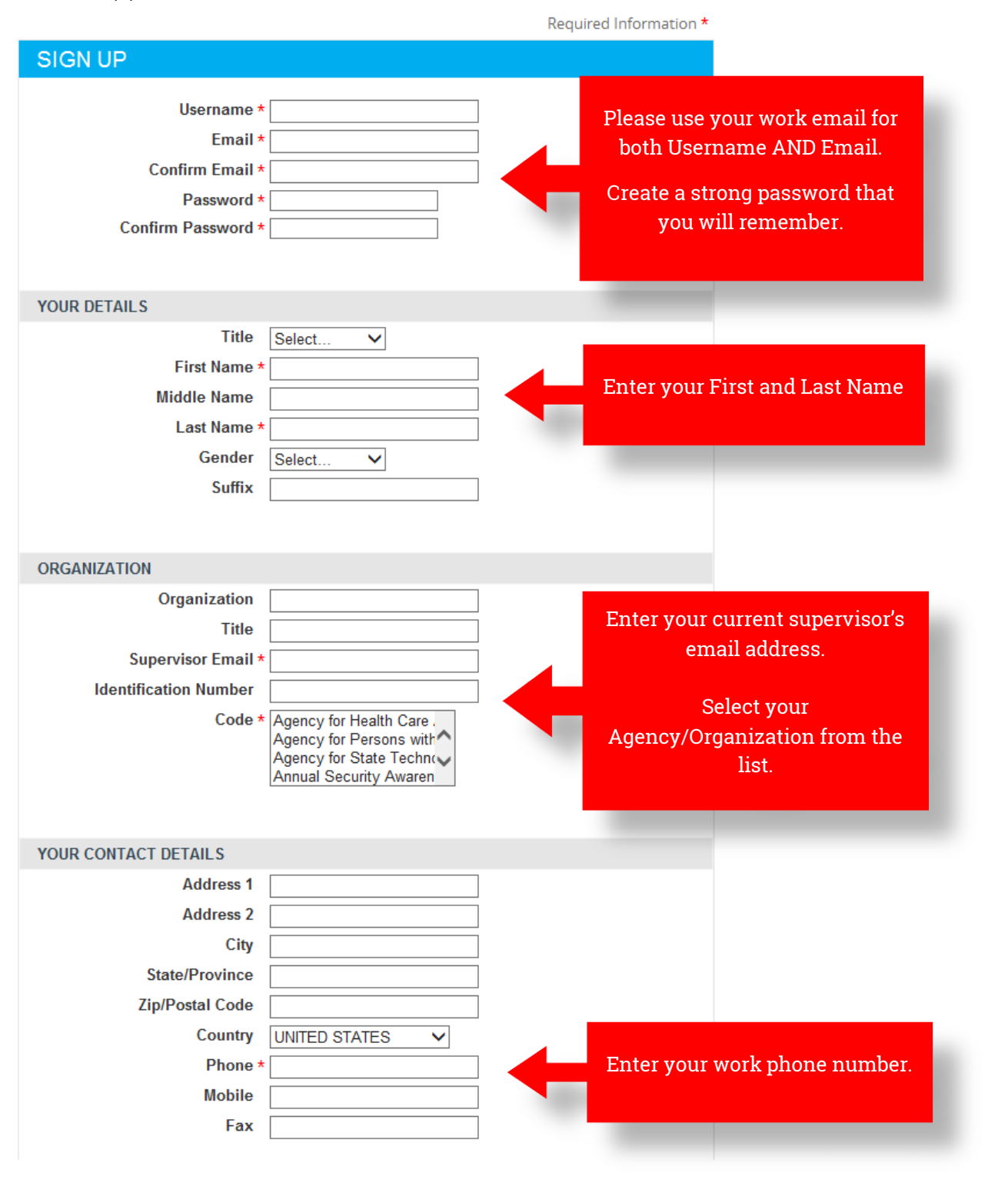

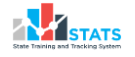

3. Enter the text shown in the Security Check and click "Register" Note: the text is not case sensitive.

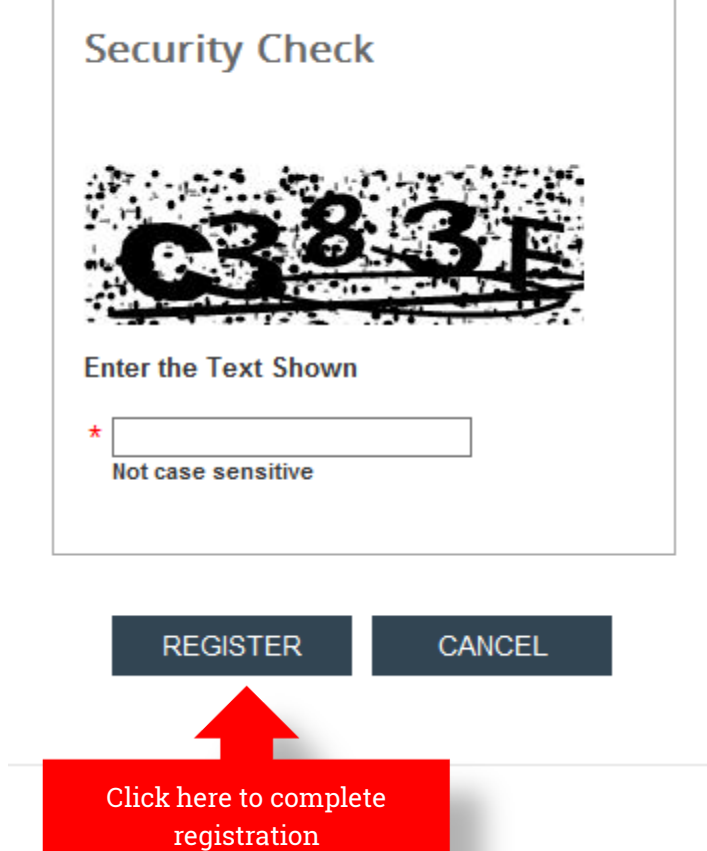

4. You are now registered and will be taken to the home page.

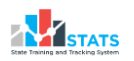